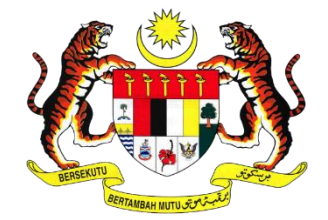

## DEPARTMENT OF OCCUPATIONAL SAFETY AND HEALTH

MALAYSIA

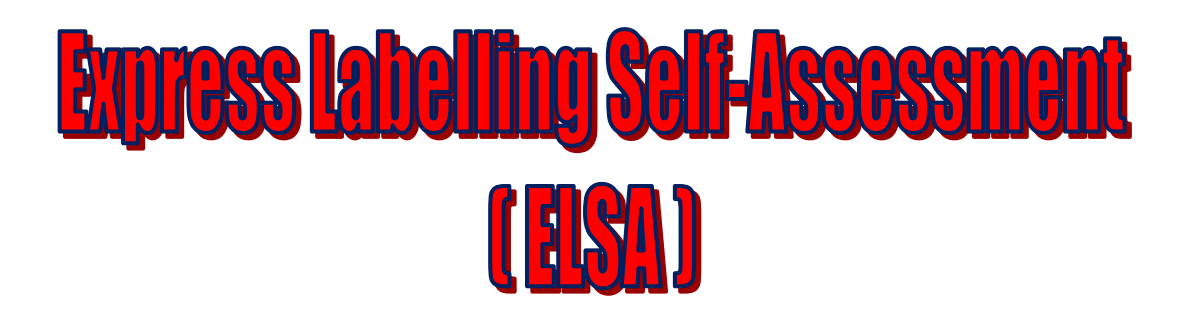

## **User Guide and Printing Instruction**

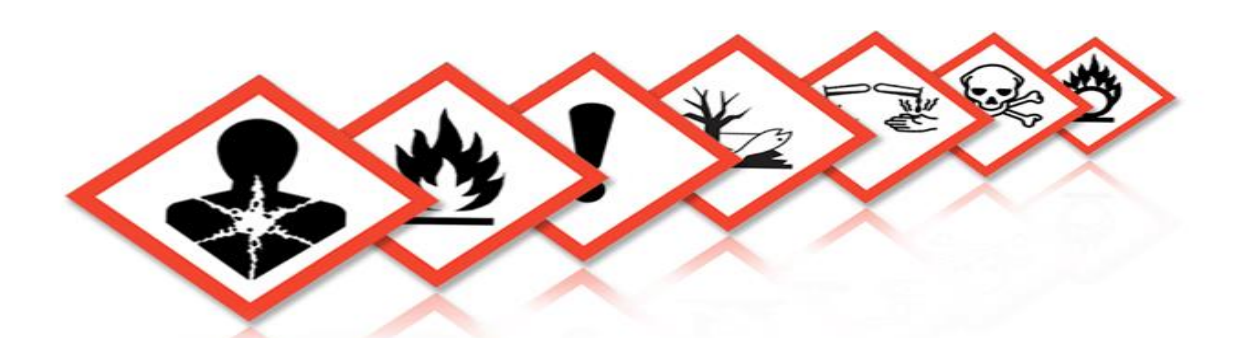

Chemical Management Division Department of Occupational Safety and Health Level 2, 3 & 4, Block D3, Complex D Federal Government Administrative Centre 62530 Putrajaya, Malaysia

ELSA are free to copy, publish, distribute, transmit and exploit the information commercially and non-commercially but would have to acknowledge DOSH as the source of the information as this is a copyrighted document.

© All rights reserved

A. User Manual

**1. SUPPLIER'S MANUAL:** Use this module if you want to check the contents of the label is in accordance the requirements of ICOP CHC. Make sure you have the SDS and ICOP CHC as reference when selecting this menu.

Note :

i. CLASS Regulations 2013 – Occupational Safety and Health (Classification, Labelling and Safety Data Sheet of Hazardous Chemicals) Regulations 2013

ii. SDS – Safety Data Sheet

iii. ICOP CHC – Industry Code of Practice on Chemicals Classification and Hazard Communication 2014

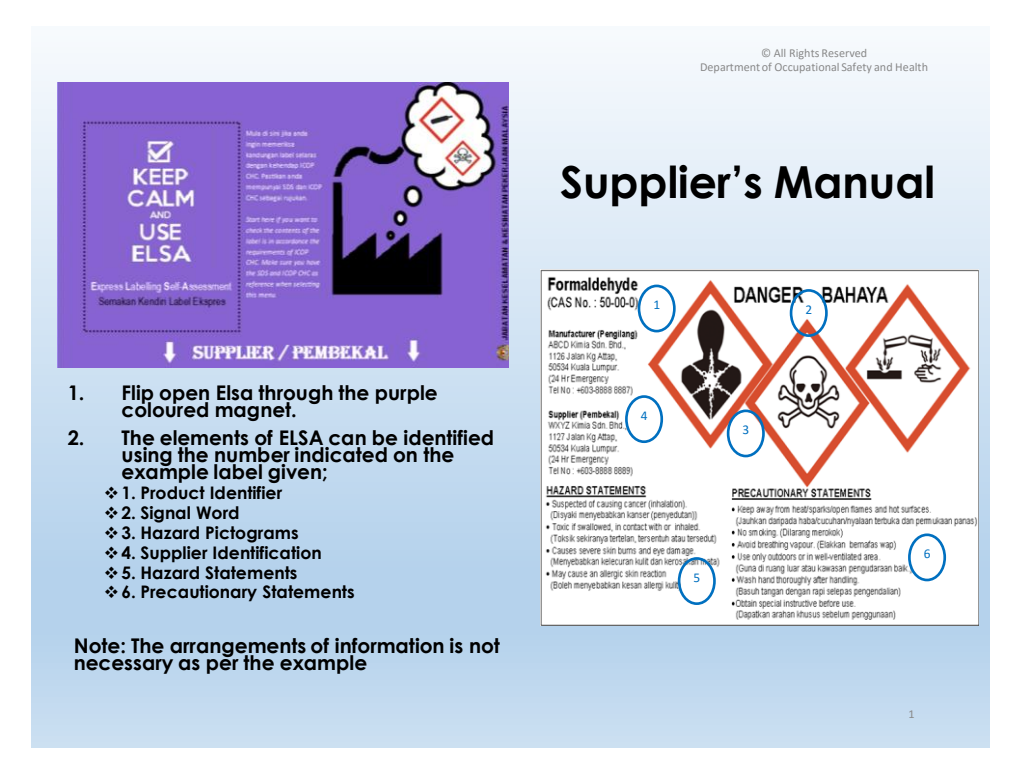

| For containers                                                                                                    | 7                             |      |       | © All Rights Reserved                                                                                  |
|----------------------------------------------------------------------------------------------------|-------------------------------|------|-------|----------------------------------------------------------------------------------------------------|
| sized bigger                                                                                                    | <                             |      |       | Department of occupational safety and realth                                                           |
| than 125ml                                                                                                    |                               |      |       |                                                                                                    |
| nak Laber                                                                                                    | Check Label Size              |      |       |                                                                                                    |
| ltem                                                                                                    |                               | YI   | N/A   | Check the label size                                                                                   |
| <3 litres (tokurang Kurangnya) of le                                                                                         | ast 52x74mm @                 |      |       | -Check the size of the container                                                                       |
| 3≤S<50 litres (sekurang-karangnya/ a<br>@ 7,770mm <sup>₽</sup> )                                                             | nt least 74x105mm             |      |       | -Check the minimum size of<br>label                                                                    |
| 50≤S<500 litres (sekurang-kuran<br>105x148mm @ 15,540r                                                                       | gnya/ <i>at least</i><br>nm²) |      |       | <ul> <li>Mark in the appropriate boxes;</li> <li>"Y" (Yes) if the label is in</li> </ul>               |
| ≥500 litres (sekurang-kurangnya/ at<br>31,080mm²)                                                                            | least 148x210 @               |      |       | accordance to the criteria                                                                             |
| 1. Pengecam Produk                                                                                                    | /Product Identifie            | er   |       | • "N" (No) if otherwise                                                                                |
| ltem                                                                                                    | Peraturan/ICOP                | YI   | N/A   | NA If not applicable                                                                                   |
| Berpadanan dengan pengecam<br>produk yang digunakan dalam SDS<br>(Matches the product identifier                             | ICOP 3 2.1.1.1                |      |       |                                                                                                    |
| used in the SDS)<br><u>Bahan/ Substance:</u><br>Mengikut Bahagian 1 ICOP CHC<br>(According to Part 1 of ICOP) @              | ICOP 3 2 1 1 2                |      |       | Please refer to the SDS to check<br>the product identifier                                             |
| nama IUPAC dan nombor CAS<br>(IUPAC name and CAS number)                                                                     | 1001 3.2.1.1.2                |      |       | Based on the product being checked,                                                                    |
| Campuran/ Mixtures:<br>Nama dagangan bagi penamaan<br>campuran tersebut<br>(Trade name of the designation of<br>the mixture) | ICOP 3.2.1.1.3                |      |       | choose either:<br>-Substance; check if the information given<br>is as per ICOP CHC & mark the "NA" box |
| The label is CLA                                                                                                    | SS comp                       | liar | nt if | for mixture.<br>-If mixture; check if the information given<br>is as per ICOP CHC & mark the "NA" box  |

|                                                                                                    |                |               |   |   |     | Department of Occupational Safety and Health                          |
|----------------------------------------------------------------------------------------------------|----------------|---------------|---|---|-----|-----------------------------------------------------------------------|
| 2. Kata Isyarat                                                                                                    | Sia            | nal Word      |   |   |     | 1                                                                     |
| Item                                                                                                    | Pe             | raturan/ICOP  | Y | N | N/A |                                                                       |
| Ada perkataan 'Bahaya' atau<br>'Amaran'<br>(Either 'Danger' or 'Warning')                                                                                                    | 10             | OP 3.2.1.3.1  | - |   |     | Check whether signal word is present<br>and is according to ICOP CHC. |
| Huruf bewarna hitam (Letters in black)                                                                                                    | 10             | COP 3.2.1.3.3 |   |   |     |                                                                       |
| Saiz huruf lebih besar daripada 7<br>poin ( <i>Not smaller than 7 points</i> )                                                                                                    | ICOP 3.2.1.3.3 |               |   |   |     | Check to ensure that the criteria                                     |
| Dalam Bahasa Melayu dan Bahasa<br>Inggeris ( <i>In Malay and English</i><br><i>language</i> )                                                                                                    |                | Per. 8.3 (c)  |   |   |     | outlined here is matched.                                             |
| 3. Piktogram Bahaya                                                                                                    | / На           | zard Pictogra | m |   |     |                                                                       |
| Item                                                                                                    | Pe             | raturan/ICOP  | Y | Ν | N/A |                                                                       |
| Simbol bewarna hitam, latar<br>belakang putih dan birai merah<br>(Black symbol, white background<br>and red border)                                                                                                    | -              | Per. 9.1 (a)  |   |   |     |                                                                       |
| Bentuk 'diamond' dengan sisi<br>condong 45° mendatar<br>(Diamond shape with sides tilted at<br>45° to the horizontal)                                                                                                    |                | ver. 9.1 (b)  |   |   |     |                                                                       |
| Saiz luas 1/15 dari luas permukaan                                                                                                    |                |               |   |   |     |                                                                       |
| label. Sekiranya 1/15 dari<br>permukaan label adalah kurang dari<br>100mm², saiz piktogram adalah<br>100mm² (10 x 10 mm) (In a size of<br>1/15* of the surface area of the<br>label. If 1/15* of the surface area of<br>the label results in an area of less |                | 9er. 9.1 (c)  |   |   |     | Check to ensure that the criteria outlined here is matched.           |
| than 100mm², then the pictogram<br>is to be taken as 100mm² (10 x 10<br>mm))                                                                                                    |                |               |   |   |     |                                                                       |
|                                                                                                    |                |               |   |   |     | 3                                                                     |

|                                                                                                    |                      |      |     |     | © All Rights Reserved<br>Department of Occupational Safety and Health |
|----------------------------------------------------------------------------------------------------|----------------------|------|-----|-----|-----------------------------------------------------------------------|
|                                                                                                    |                      |      |     |     |                                                                       |
| 4. Pengenalan Pembeka                                                                                                    | / Supplier Identific | atio | n   |     |                                                                       |
| Item                                                                                                    | Peraturan/ICOP       | Ŷ    | N   | N/A |                                                                       |
| Nama, alamat dan no. telefon<br>dibekalkan ( <i>Name, address and</i>                                                                                                 | ICOP 3.2.1.2.1       |      |     |     |                                                                       |
| 5. Pernyataan Bahaya                                                                                                    | / Hazard Stateme     | nt   |     |     |                                                                       |
| Item                                                                                                    | Peraturan/ICOP       | Y    | Ν   | N/A |                                                                       |
| Semua pernyataan berkaitan<br>pernyataan bahaya dipaparkan (All<br>related hazard statements are<br>included)                                                         | ICOP 3.2.1.4.3       |      |     |     |                                                                       |
| Huruf bewarna hitam ( <i>Letters in black</i> )                                                                                                    | ICOP 3.2.1.4.4       |      |     |     |                                                                       |
| Saiz huruf lebih besar daripada 7<br>poin ( <i>Not smaller than 7 points</i> )                                                                                        | ICOP 3.2.1.4.4       |      |     |     |                                                                       |
| Bahasa Melayu dan Bahasa Inggeris<br>(In Malay and English language)                                                                                                  | Per.8.3 (c)          |      |     |     | Check to ensure that the                                              |
| 6. Pernyataan Berjaga-jaga/                                                                                                    | Precautionary Sta    | atem | ent | s   | criteria outlined here is                                             |
| Item                                                                                                    | Peraturan/ICOP       | Y    | Ν   | N/A | matched.                                                              |
| Keutamaan pada 6 pernyataan yang<br>paling kritikal (jika lebih daripada 6<br>pernyataan) (Priority to 6 most<br>stringent statements (if more than<br>6 statements)) | ICOP 3.2.1.6.5       |      |     |     |                                                                       |
| Huruf bewarna hitam ( <i>Letters in black)</i>                                                                                                    | ICOP 3.2.1.6.7       |      |     |     |                                                                       |
| Saiz huruf lebih besar daripada 7<br>poin ( <i>Not smaller than 7 points</i> )                                                                                        | ICOP 3.2.1.6.7       |      |     |     |                                                                       |
| Dalam Bahasa Melayu dan Bahasa<br>Inggeris (In Malay and English                                                                                                    | Per. 8.3 (c)         |      |     |     |                                                                       |

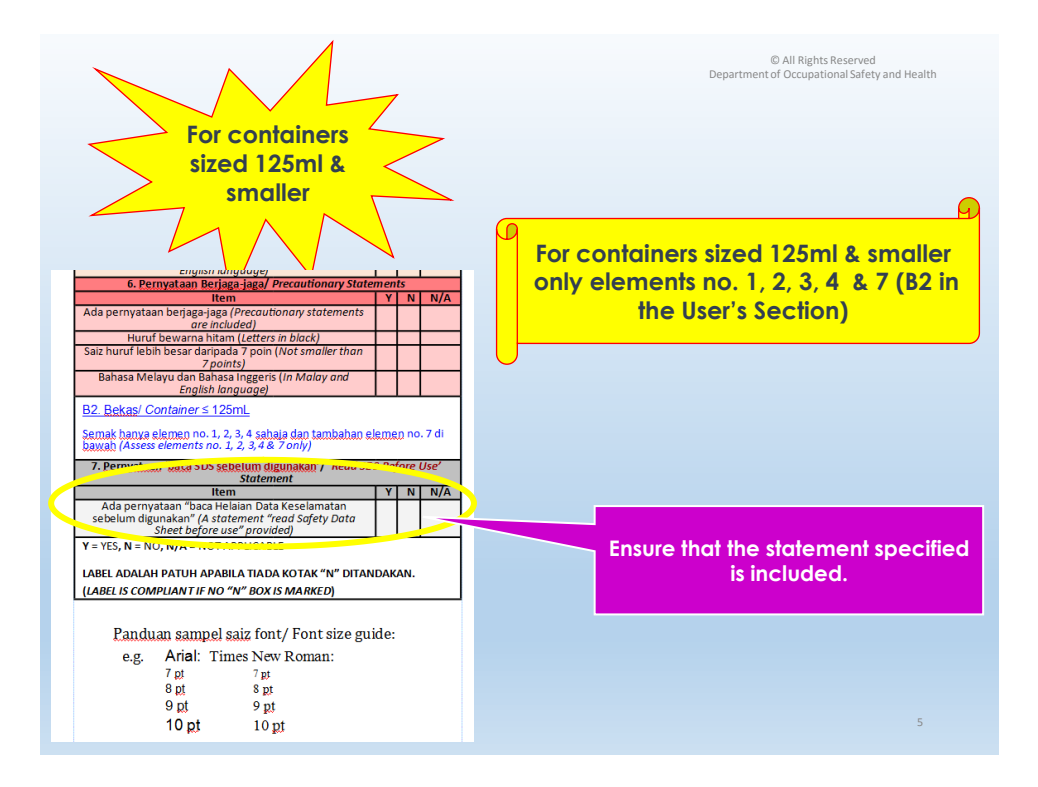

**2. USER'S MANUAL:** Use this module if you want to check whether the label has the compulsory elements required to be include as per the provisions of CLASS Regulations 2013

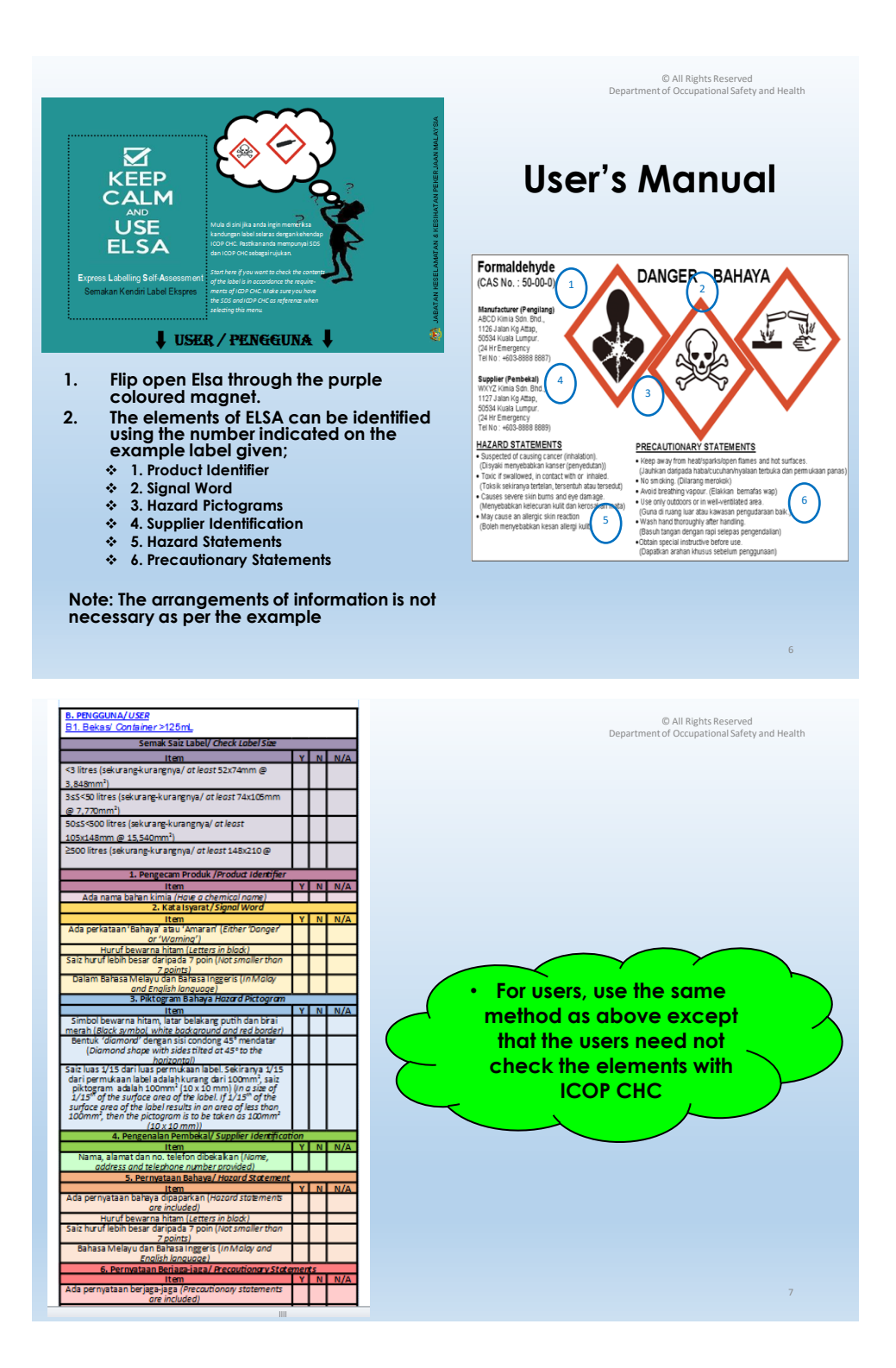

## **B. ELSA Printing Instruction**

- 1. This document is best printed on an A3 paper.
- 2. This document should be printed on both sides of a single A3 paper and the paper should be in the portrait orientation.

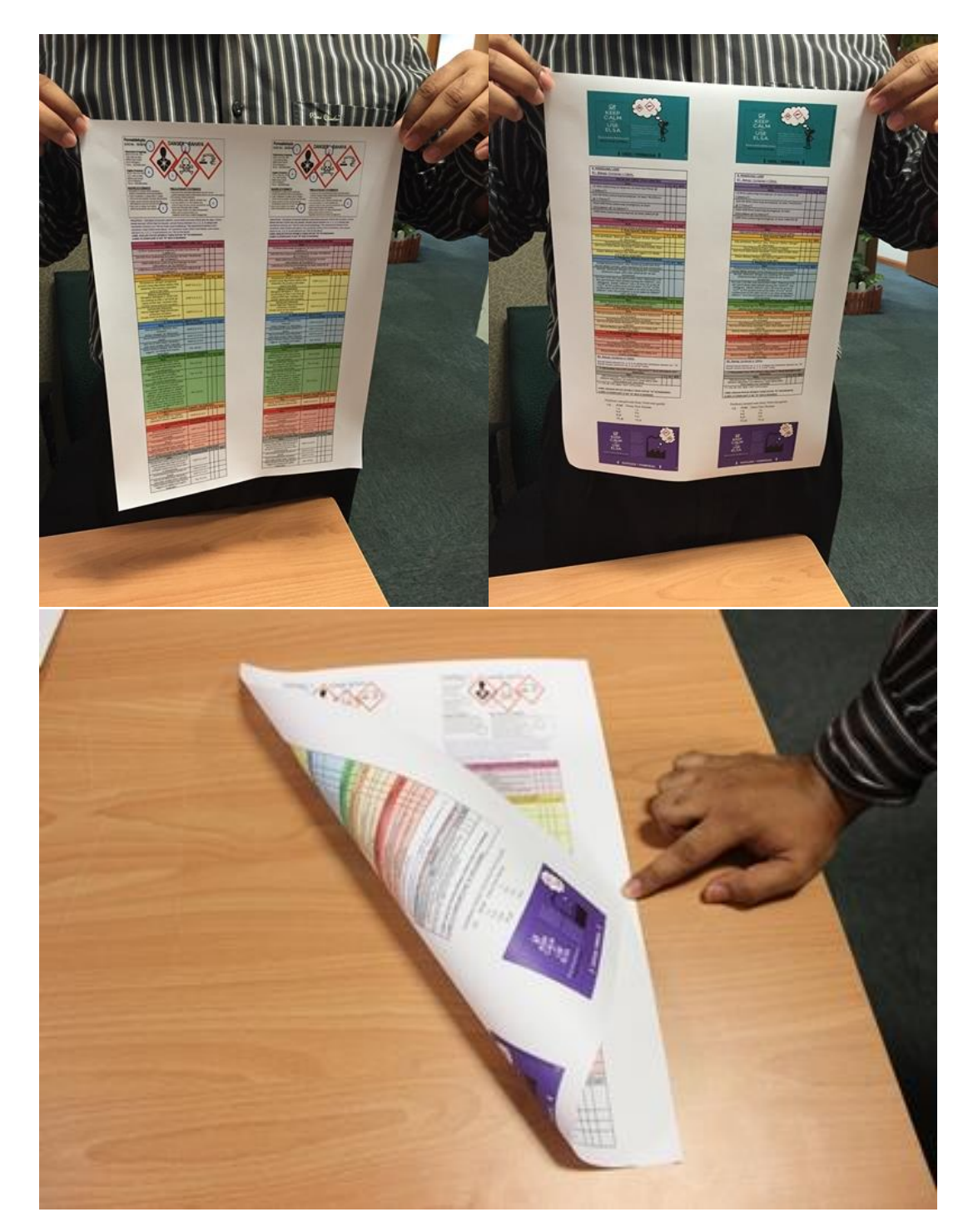

3. The printed document should then be cut to the desired width (recommended at 10 cm).

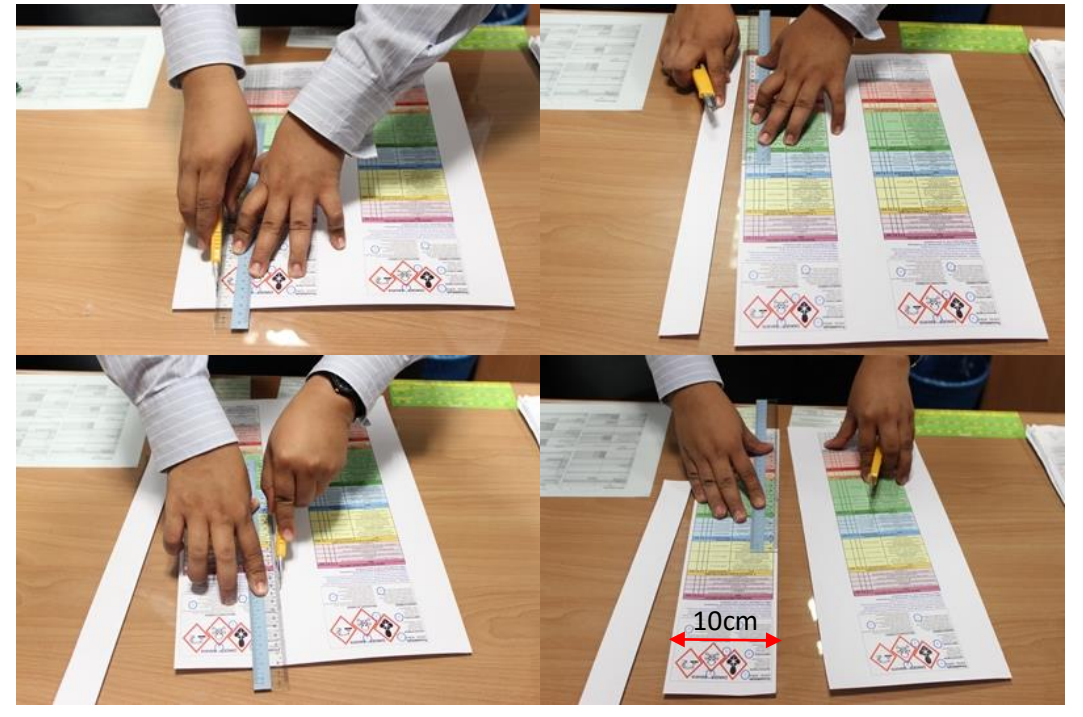

4. The strip should then be folded in a concertina/an accordion style fold with each section having a height of 7 cm.

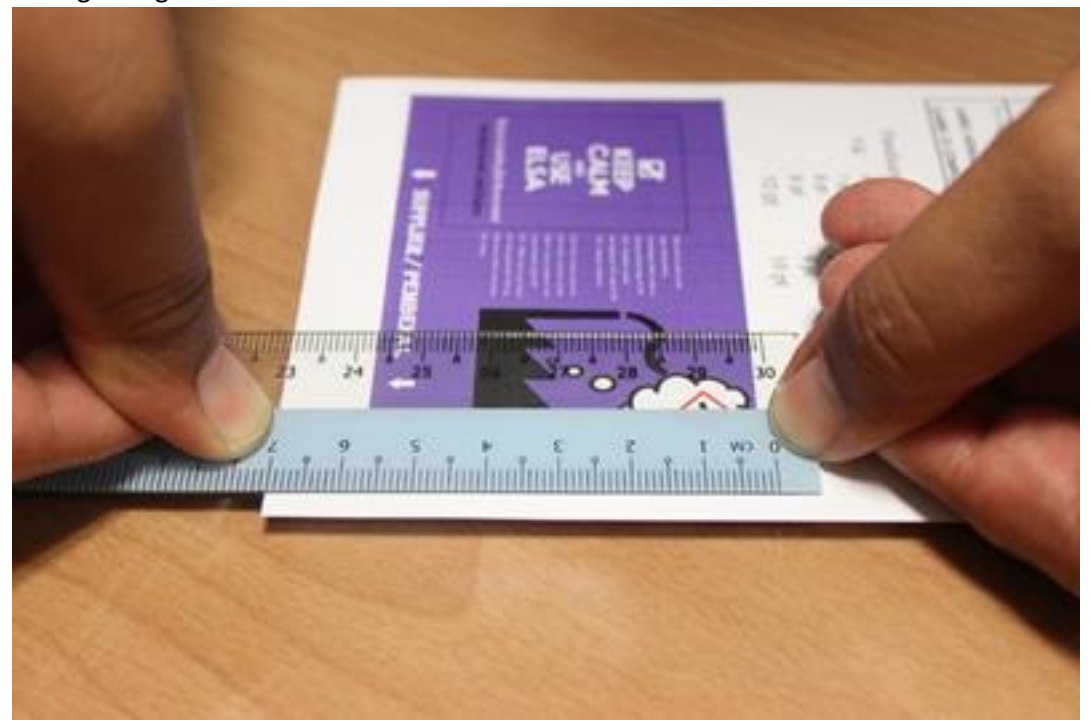

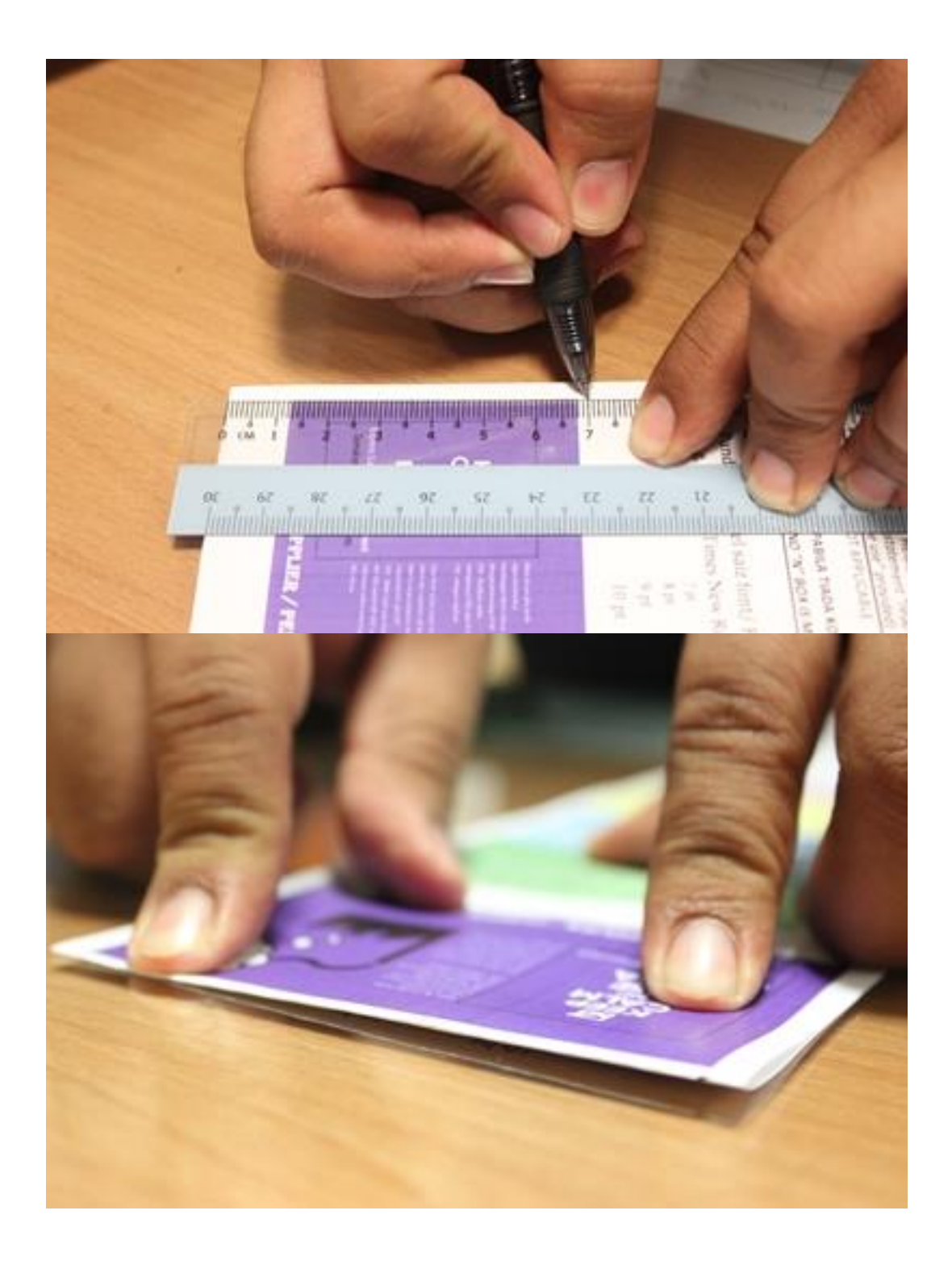

## 5. Fold it to six (6) sections

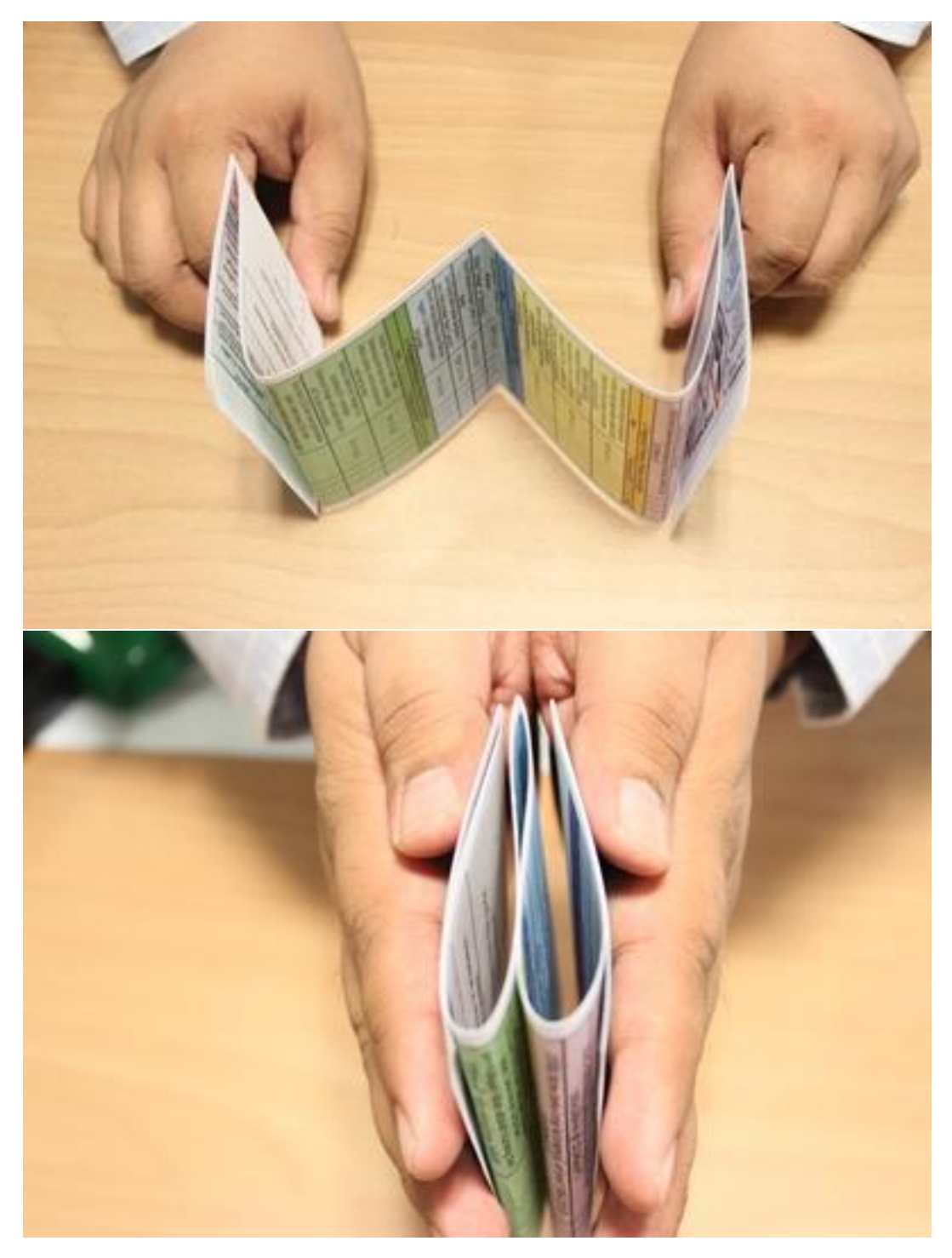

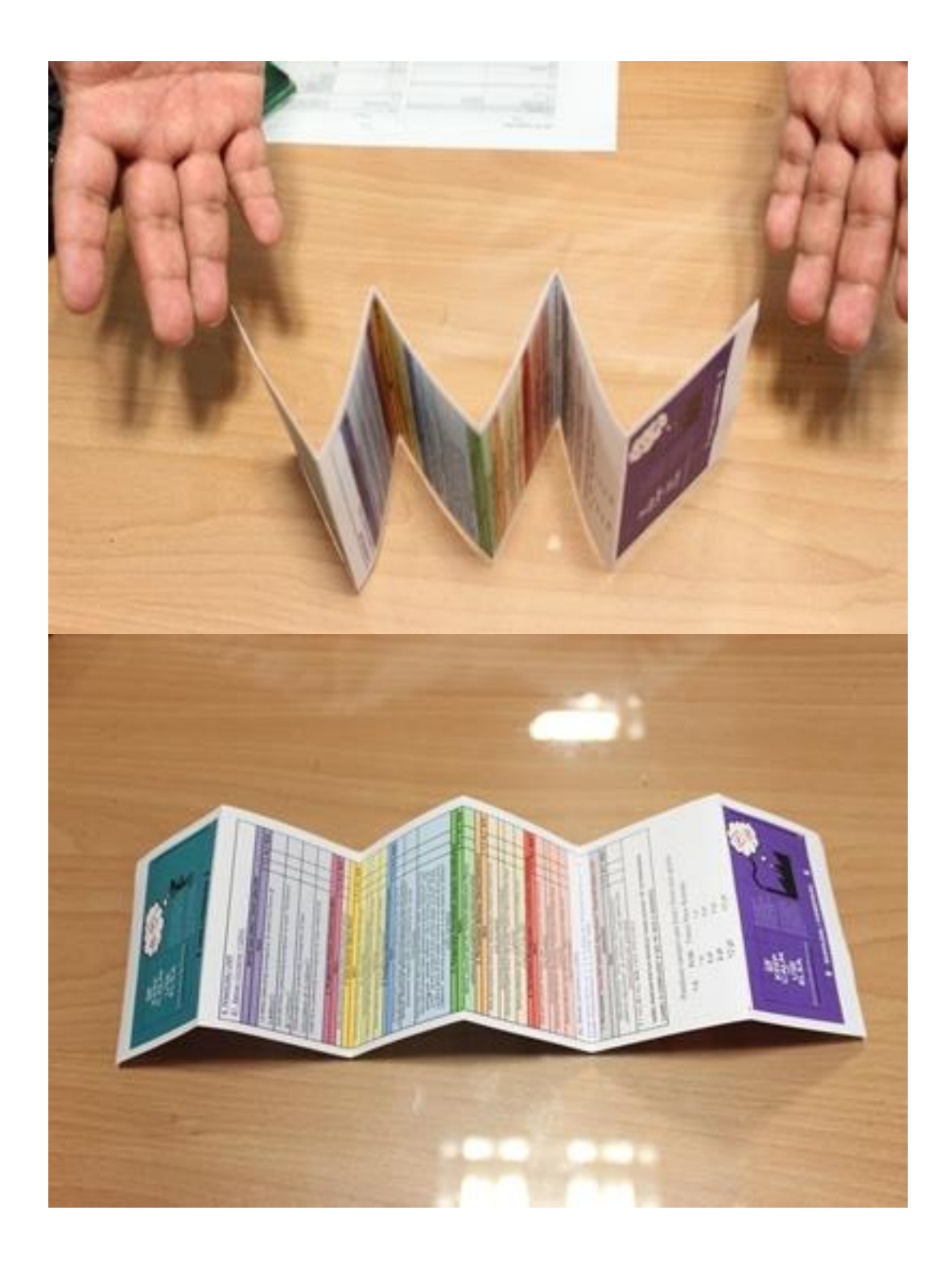

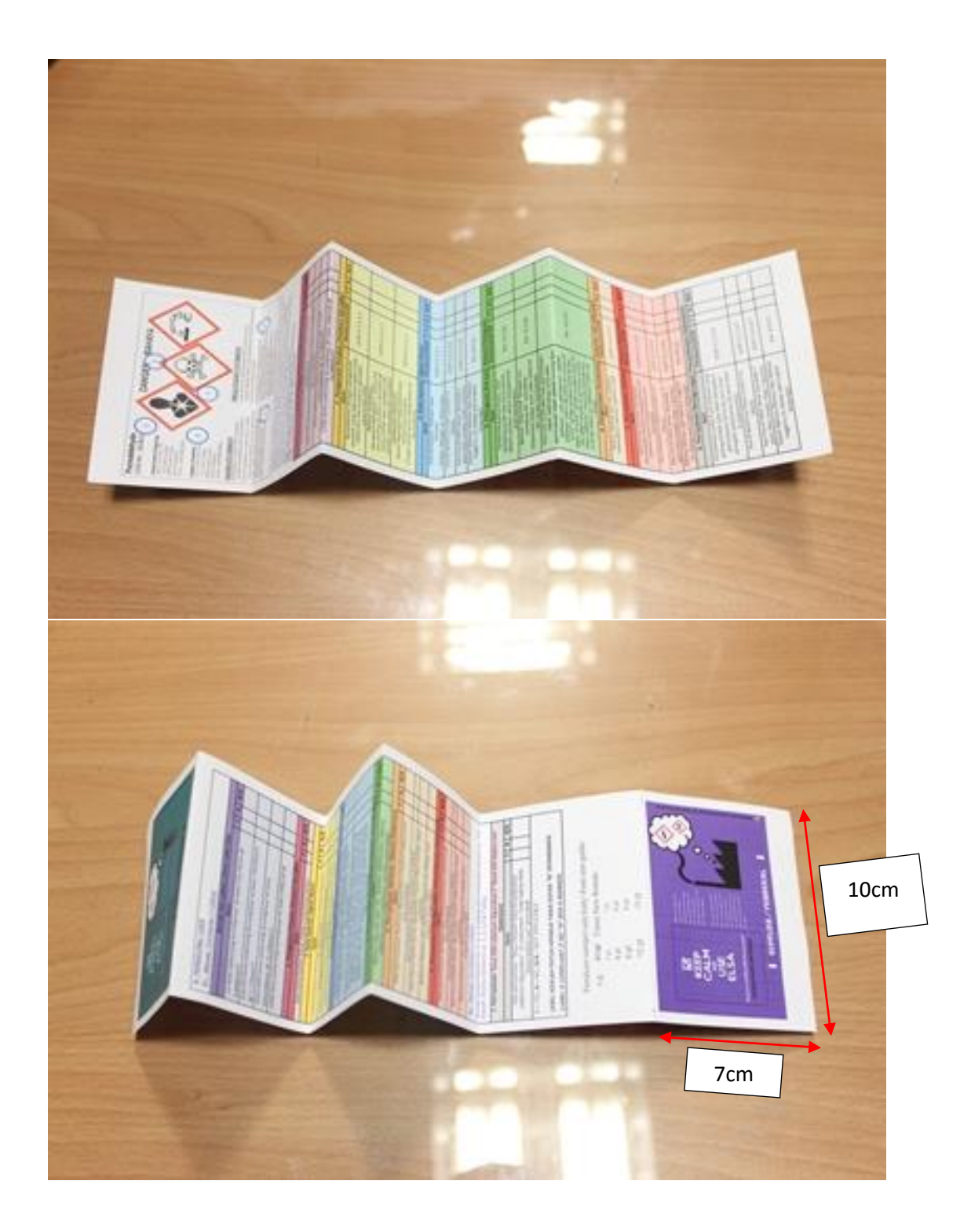

6. Your ELSA is ready to be used. You can change the cover pages to hard cover by printing the cover pages (7cm x 10cm) on thick paper and sticking it on the cover pages of the existing strip of paper (covering the green and purple area)